## 付録 6: Gateway コントローラー ログイン Username、Password 変更

E-KitのGateway コントローラー「ログイン」画面のUsername、Password は変更できます。

(デフォルトの Username : admin、Password : admin)

 【注意!】
・ログイン用ユーザーは1種類だけが登録可能です。
・変更後の Username、Password を忘れてしまった場合には、 を変更する場合には、十分気を付けて運用してください。

## 1. コントローラー画面にログインする

①「Gateway ログイン」画面でログインし、 「Gateway 動作制御」画面を表示します。

②「システム設定」をクリックし、「Gateway シ ステム設定」画面に切り替えます。

## 2. ユーザー名、パスワードを変更する

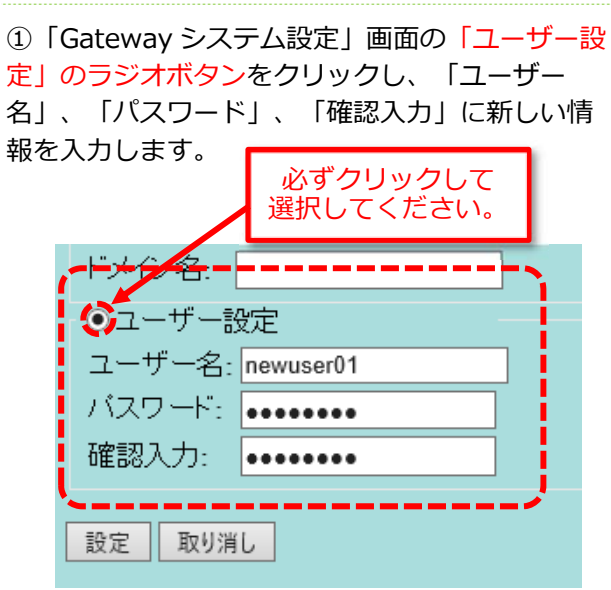

Gateway システム設定

- ・ユーザー名:「ログイン画面」Username
- ・パスワード:「ログイン画面」Password
- ・確認入力:「パスワード」の確認入力用 ※「パスワード」で入力した情報を再入力 してください。

②入力できたら、「設定」ボタンをクリックします。\_\_\_\_\_

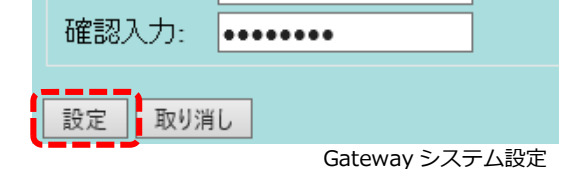

③「ユーザー設定を更新しました」のメッセージ が表示されるので、「取り消し」ボタンをクリッ クします。

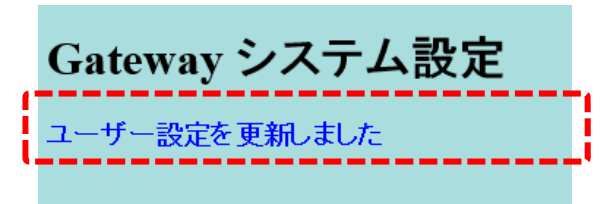

Gateway システム設定

④コントローラー画面をログアウトし、「ログイン」画面になるので、新しい「Username」、
「Password」でログインできることを確認します。

| Gateway ログイン   |                        |
|----------------|------------------------|
| Username:      |                        |
| Password:      |                        |
| Login          |                        |
|                |                        |
| DEVICE DRIVERS |                        |
| 株式会社デバイスドライバーズ | © Device Drivers, Ltd. |
|                | Gateway ログイン           |